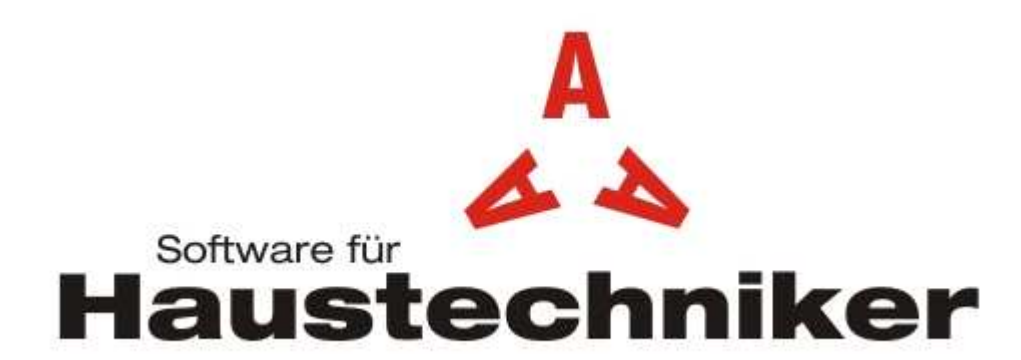

AAA EDV, Software für Haustechniker Schachenallee 29 5000 Aarau Tel: +41 (0)62 834 60 50 Fax: +41 (0) 62 834 60 56 support@aaaedv.ch / www.aaaedv.ch

Beschreibung zu:

# DataExpert

## Inhalt

| 1   | Allgemein                                         | 2 |
|-----|---------------------------------------------------|---|
| 1.1 | Generell                                          | 2 |
| 1.2 | Installation der Daten                            | 2 |
| 1.3 | Kontrolle ob die installierten Daten aktuell sind | 2 |
| 1.4 | DataExpert Newsletter abonnieren                  | 2 |
| 2   | Installation der DataExpert Daten                 | 2 |
| 2.1 | Generell                                          | 2 |
| 2.2 | Installation ab der IGH Homepage                  | 3 |
| 2.3 | Installation aus Verzeichnis                      | 4 |
| 2.4 | Installation aus Datei                            | 6 |

## 1 Allgemein

## 1.1 Generell

- Wie bereits mehrfach kommuniziert, handelt es sich bei *DataExpert* um das neue Datenformat der IGH.
- DataExpert ist nicht nur eine Erweiterung des "alten" Formates Win\_Expert, sondern wurde von Grund auf neu entwickelt.
- So haben die Lieferanten (IGH-Mitglieder) heute die Möglichkeit, Daten mit zu liefern, welche im Format Win\_Expert nie vorgesehen waren.
- Das installieren der Daten konnte für Sie als Anwender sehr stark optimiert werden!
- Weiter wurde vorgesehen, dass Sie als Anwender, direkt aus Ihrem System ein Bestellung oder Offertanfrage bei einem gewünschten Lieferanten auslösen können. (Voraussetzung für diese Option ist, dass der Lieferant diesen Dienst auch anbietet. Auf der Homepage der IGH werden alle Lieferanten, welche diesen Dienst anbieten angezeigt. Oder Sie fragen bei uns nach).

## 1.2 Installation der Daten

- Die Daten können von verschiedenen Quellen installiert werden.
  - Direkt ab der IGH Homepage.
  - Ab einer Daten CD. (Die IGH wird im 2007 sicher noch eine solche Daten CD verschicken).
  - Zum Downloaden ab einer Lieferanten Homepage.
  - Usw.
- Der genaue Installationsablauf wird im nächsten Kapitel beschrieben.

## **1.3** Kontrolle ob die installierten Daten aktuell sind

Damit Sie als Anwender kontrollieren können ob die von Ihnen installierten Preisbücher noch aktuell sind befolgen Sie bitte den **Punkt 2.2 Abschnitt** *Möglichkeiten Preisbücher herunter zu laden* 

## 1.4 DataExpert Newsletter abonnieren

Mit dem DataExpert Newsletter werden Sie regelmässig via E-Mail über DataExpert Neuerungen informiert. Dieser Newsletter kann unter dem *DE Symbol - Downloaden - Newsletter* abonniert werden.

## 2 Installation der DataExpert Daten

#### 2.1 Generell

- Um in den Dialog, zum installieren der DataExpert Daten zu gelangen, haben wir in der Symbolleiste das neue Symbol
   platziert.
- Das heisst also, sobald Sie einen Datenstamm neu installieren oder aktualisieren wollen, müssen Sie einfach auf das Symbol sklicken um so in das richtige Dialogfenster zu gelangen.
- Die Installation der Daten wird nur noch aus unserem Programm vorgenommen. Das heisst also, dass Sie, für die folgenden Installationsbeschreibungen, immer unser Programm starten müssen.
- Befinden Sie sich in einem Projekt und müssen einen fehlenden oder bestehenden Stamm installieren / aktualisieren, so kann dies sofort erledigt werden. Der soeben installierte / aktualisierte Datenstamm kann dann auch sofort im Projekt verwendet werden.
- Die Daten, welche Sie installieren, werden immer in das aktuelle Tarifjahr installiert! Achten Sie also, vor dem Installieren darauf, dass Sie das richtige Tarifjahr gesetzt haben, um nicht bestehende Daten zu überschreiben.

## 2.2 Installation ab der IGH Homepage

- → Dass dieser Ablauf funktionieren kann, *muss ein Internetanschluss* vorhanden sein!
- → Es spielt keine Rolle, ob Sie nun generell neue Daten installieren wollen oder ob Sie sich in einem bestehenden Projekt befinden. Der folgende Ablauf ist derselbe!
- Kontrollieren Sie, dass das richtige Tarifjahr, in welches Sie die Daten installieren wollen, gesetzt ist.
- Nun klicken Sie auf das Symbol. 🐠
- Es wird das folgende Dialogfenster angezeigt.

| 🏠 DataExpert Preisbücher importieren          |                               |         |         |             |         | <u>_ 🗆 ×</u> |
|-----------------------------------------------|-------------------------------|---------|---------|-------------|---------|--------------|
| Kataloge Optionen                             |                               |         |         |             |         |              |
| Datei                                         | Anbieter                      | PG-Nr   | Sprache | Jahr        | Version | Bilder       |
|                                               |                               |         |         |             |         |              |
|                                               |                               |         |         |             |         |              |
|                                               |                               |         |         |             |         |              |
|                                               |                               |         |         |             |         |              |
|                                               |                               |         |         |             |         |              |
|                                               |                               |         |         |             |         |              |
|                                               |                               |         |         |             |         |              |
|                                               |                               |         |         |             |         |              |
|                                               |                               |         |         |             |         |              |
|                                               |                               |         |         |             |         |              |
| Nur neuere und nicht vorhandene Preisbücher a | nzeigen 🗌 Alle mark           | ieren   |         |             |         |              |
| <u>B</u> eenden Datei einfüger                | Aus Verzeichnis einfügen Down | nloaden |         | Importierer | 1       | 4            |

- Klicken Sie jetzt auf den Button:
  Downloaden
- Das Internet wird geöffnet und es wird Ihnen die IGH Downloadseite angezeigt

| 💫 DataExpert-Kataloge downloaden 📃 🔲 🗙                                                                                                    |                       |                       |         |        |                     |                 |       |   |  |  |  |
|----------------------------------------------------------------------------------------------------|-----------------------|-----------------------|---------|--------|---------------------|-----------------|-------|---|--|--|--|
| IGH-Website                                                                                                    |                       |                       |         |        |                     |                 |       |   |  |  |  |
| Deutsch                                                                                                    | O <u>F</u> ranzösisch | O <u>I</u> talienisci | n       |        |                     |                 |       |   |  |  |  |
| Anbieter                                                                                                    | Bereich               | Тур                   | Ausgabe | Groes  | Adresse             | Ortschaft       | Anbie |   |  |  |  |
| AEH - Oekotherm                                                                                                    | Sani / Heiz           | Haustechnik           | 2005.04 | 31KB   | Diezikonerstrass    | 8636 Wald       | 1009  |   |  |  |  |
| 🗖 Arbonia AG                                                                                                    | Heiz                  | Heizkörper            | 2007.04 | 4006KB | Industriestrasse 23 | 9320 Arbon      | 1010  |   |  |  |  |
| Arthur Weber Stahl AG                                                                                                    | Heiz                  | Haustechnik           | 2007.06 | 263KB  | Wintersried 7       | 6423 Seewen     | 1075  |   |  |  |  |
| 🗖 Borer Heizkörper AG                                                                                                    | Heiz                  | Heizkörper            | 2004.01 | 733KB  | Industriezone 81    | 4227 Büsserach  | 1240  |   |  |  |  |
| 🗖 Breitenmoser Keller AG                                                                                                    | Heiz                  | Heizkörper Bremo      | 2007.04 | 513.7  | Werkstrasse 2       | 9542 Münchwilen | 1205  |   |  |  |  |
| 🗖 Buma Boiler                                                                                                    | Sani                  | Wassererwärmer        | 2004.01 | 24KB   | Eistrasse 5         | 6102 Malters    | 1348  |   |  |  |  |
| Calmotherm AG                                                                                                    | Heiz                  | Wärmepumpen           | 2007.04 | 31KB   | Logistikcenter G    | 6246 Altishofen | 1380  | - |  |  |  |
| Nur neuere Preisbücher anzeigen  Nur neuere und nicht vorhandene Preisbücher anzeigen  Alle Preisbücher anzeigen  Beenden  Downloaden  Newsletter |                       |                       |         |        |                     |                 |       |   |  |  |  |

#### Möglichkeiten Preisbücher herunter zu laden

- Nun stehen Ihnen drei Möglichkeiten zur Verfügung
  - Nur neuere Preisbücher anzeigen
    Bei dieser Option werden nur die auf Ihrem System installierten Preisbücher angezeigt die nicht auf
    dem aktuellsten Stand sind.
    (Mit dieser Funktion können sie leicht überprüfen ob Ihre Preisbücher noch aktuell sind.)
  - Nur neuere und nicht vorhandene Preisbücher anzeigen Hier werden nur die nicht installierten und die Preisbücher angezeigt die nicht aktuell sind.
  - Alle Preisbücher anzeigen Hier werden alle Preisbücher angezeigt.

- Je nach dem was angewählt wird zeigt das Fenster eine unterschiedliche Anzahl von Preisbüchern an.
- Nun können die gewünschten Preisbücher angeklickt werden.
- Um alle anzuwählen ist das Häcklein Alle Preisbücher markieren zu setzten.
- Nachdem alle gewünschten Lieferanten ausgewählt wurden, werden diese mit einem Klick auf Downloaden automatisch auf Ihr System herunter geladen.
   (Achtung: in nach Internetworbindung kann dieser Download einige Zeit dauern).
- (Achtung: je nach Internetverbindung kann dieser Download einige Zeit dauern)!
- Wurden alle gewünschten Lieferanten herunter geladen, schliessen Sie das Download-Fenster.
- Das Internet wird nun geschlossen und Sie befinden Sich wieder in unserem Programmfenster *DataExpert Preisbücher importieren*, in welchem jetzt alle Lieferanten, welche Sie herunter geladen haben, angezeigt werden!

| 🖀 DataExpe          | rt Preisbücher importieren           |                          |               |        |         |            |         |        |
|---------------------|--------------------------------------|--------------------------|---------------|--------|---------|------------|---------|--------|
| Kataloge 0          | otionen                              |                          |               |        |         |            |         |        |
| Datei               |                                      | Anbieter                 |               | PG-Nr  | Sprache | Jahr       | Version | Bilder |
| 🛛 🗹 Sanitas61       | 30-200624-de.xml                     | Sanitas Troesch AG       |               | 6130   | Deutsch | 2006       | 24      | Ja     |
| SABAG-6             | 160-200608-de.xml                    | SABAG Luzern AG          |               | 6160   | Deutsch | 2006       | 8       | Nein   |
| 🛛 🗹 Tobler350       | 10-2006131-106.xml                   | Tobler AG (2006/de)      |               | 3500   | Deutsch | 2006       | 13      | Nein   |
|                     |                                      |                          |               |        |         |            |         |        |
| □ <u>N</u> ur neuer | e und nicht vorhandene Preisbücher a | anzeigen                 | 🔽 Alle markie | ereni  |         |            |         |        |
| <u>B</u> ee         | nden Datei einfüger                  | Aus Verzeichnis einfügen | Down          | loaden |         | mportieren |         |        |

- Aktivieren Sie nun alle Preisbücher, welche Sie installieren wollen, mit einem "Häklein".
- Ist das "Häklein" *Nur neuere und nicht…* gesetzt, so werden nur die Daten angezeigt, welche noch *nicht* im aktuellen Tarifjahr installiert sind.
- ACHTUNG: Ist ein Lieferant aktiviert, welcher bereits installiert ist, so wird dieser ohne weiter Warnung überschrieben.
- Klicken Sie jetzt auf den Button: Importieren
- Die aktivierten Datenfelder werden jetzt in das aktuelle Tarifjahr importiert und stehen dann sofort zur Benützung zur Verfügung.

## 2.3 Installation aus Verzeichnis

- → Es spielt keine Rolle, ob Sie nun generell neue Daten installieren wollen oder ob Sie sich in einem bestehenden Projekt befinden. Der folgende Ablauf ist derselbe!
- ➔ Die DataExpert Daten befinden sich in diesem Fall in einem beliebigen Verzeichnis. Dies kann eine CD sein oder auch ein Verzeichnis, welches von Ihnen selber verwaltet wird, in dem Sie die Daten manuell in dieses Verzeichnis downloaden oder kopieren.
- Kontrollieren Sie, dass das richtige Tarifjahr, in welches Sie die Daten installieren wollen, gesetzt ist.
- Nun klicken Sie auf das Symbol. 09
- Es wird nun das folgende Dialogfenster angezeigt.

| 💫 DataExpert Preisbücher importieren 📃 🔲 🗙     |                               |        |         |             |                |  |  |  |
|------------------------------------------------|-------------------------------|--------|---------|-------------|----------------|--|--|--|
| Kataloge Optionen                              |                               |        |         |             |                |  |  |  |
| Datei                                          | Anbieter                      | PG-Nr  | Sprache | Jahr        | Version Bilder |  |  |  |
|                                                |                               |        |         |             |                |  |  |  |
|                                                |                               |        |         |             |                |  |  |  |
|                                                |                               |        |         |             |                |  |  |  |
|                                                |                               |        |         |             |                |  |  |  |
|                                                |                               |        |         |             |                |  |  |  |
|                                                |                               |        |         |             |                |  |  |  |
|                                                |                               |        |         |             |                |  |  |  |
|                                                |                               |        |         |             |                |  |  |  |
|                                                |                               |        |         |             |                |  |  |  |
|                                                |                               |        |         |             |                |  |  |  |
| 1                                              |                               |        |         |             |                |  |  |  |
| Nur neuere und nicht vorhandene Preisbücher an | nzeigen 🦳 Alle marki          | eren   |         |             |                |  |  |  |
| Beenden Datei einfügen                         | Aus Verzeichnis einfügen Dowr | loaden |         | Importieren |                |  |  |  |
|                                                |                               |        |         |             | //.            |  |  |  |

- Klicken Sie jetzt auf den Button: Aus Verzeichnis einfügen
- Nun wird Ihnen die Explorer Baumstruktur angezeigt.
- Wählen sie jetzt das Verzeichnis aus, aus welchem Sie die Dateien installieren möchten. Dies kann zum Beispiel die Daten CD sein, welche Sie sicher noch im Jahr 2007 von der IGH erhalten werden.
- Nun gelangen Sie wieder in das Programmfenster *DataExpert Preisbücher importieren*, und es werden alle Lieferanten, welche sich im ausgewählten Verzeichnis befinden, angezeigt.

| 🏠 DataExpert Preisbücher importieren                                    |             |                            |      |        |         |             |         |        |
|-------------------------------------------------------------------------|-------------|----------------------------|------|--------|---------|-------------|---------|--------|
| Kataloge Optionen                                                       |             |                            |      |        |         |             |         |        |
| Datei                                                                   | Anbie       | ter                        |      | PG-Nr  | Sprache | Jahr        | Version | Bilder |
| Sanitas6130-200624-de.xml                                               | Sanita      | as Troesch AG              |      | 6130   | Deutsch | 2006        | 24      | Ja     |
| SABAG-6160-200608-de.xml                                                | SABA        | G Luzern AG                |      | 6160   | Deutsch | 2006        | 8       | Nein   |
| Tobler3500-2006131-106.xml                                              | Toble       | r AG (2006/de)             |      | 3500   | Deutsch | 2006        | 13      | Nein   |
| ArthurWeber-1075-2006-de.xml                                            | Arthur      | Weber Stahl AG             |      | 1075   | DE      | 2006        | 2       | Nein   |
| Cipag-HK1390-2006051-106.xml                                            | Cipag       | AG Heizkessel (2006/de)    |      | 1390   | Deutsch | 2006        | 5       | Nein   |
| Cipag-WW1390-2006011-106.xml                                            | Cipag       | AG Warmwasser (2006/de)    |      | 1390   | Deutsch | 2006        | 1       | Nein   |
| Getaz-Roma6140-200608-de.xml                                            | Getaz       | -Romang SA                 |      | 6140   | Deutsch | 2006        | 8       | Nein   |
| Tobler-HK3500-2006081-106.xml                                           | Toble       | r AG Heizkörper (2006/de)  |      | 3500   | Deutsch | 2006        | 8       | Nein   |
| Viessmann3700-2006191-106.xml                                           | Viessr      | nann (Schweiz) AG 2006/de) |      | 3700   | Deutsch | 2006        | 19      | Nein   |
| Viessm-Satag3700-2006041-106.xml                                        | Viessr      | nann AG SATAG 2006/de)     |      | 3700   | Deutsch | 2006        | 4       | Nein   |
| Weishaupt 3945-2005091-106.xml                                          | Weish       | aupt AG Brenner (2005/d)   |      | 3945   | Deutsch | 2005        | 9       | Nein   |
| Weishaupt 3945-2005101-106.xml                                          | Weish       | naupt AG Heiz.(2005/d)     |      | 3945   | Deutsch | 2005        | 10      | Nein   |
|                                                                         |             |                            |      |        |         |             |         |        |
| <u></u>                                                                 |             |                            |      |        |         |             |         |        |
| □ Nur neuere und nicht vorhandene Preisbücher anzeigen □ Alle markieren |             |                            |      |        |         |             |         |        |
| <u>B</u> eenden Da                                                      | ei einfügen | Aus Verzeichnis einfügen   | Down | loaden |         | Importieren |         |        |

- Aktivieren Sie nun alle Preisbücher, welche Sie installieren wollen, mit einem "Häklein".
- Ist das "Häklein" *Nur neuere und nicht…* gesetzt, so werden nur die Daten angezeigt, welche noch *nicht* im aktuellen Tarifjahr installiert sind.
- ACHTUNG: Ist ein Lieferant aktiviert, welcher bereits installiert ist, so wird dieser ohne weitere Warnung überschrieben.
- Klicken Sie jetzt auf den Button:
  Importieren
- Die aktivierten Datenfelder werden jetzt in das aktuelle Tarifjahr importiert und stehen dann sofort zur Benützung zur Verfügung.

## 2.4 Installation aus Datei

- ➔ Die DataExpert Daten befinden sich in diesem Fall in einem beliebigen Verzeichnis. Dies kann eine CD, oder auch ein Verzeichnis, welches von Ihnen selber verwaltet wird, in dem Sie die Daten manuell in dieses Verzeichnis downloaden oder kopieren.
- Kontrollieren Sie, dass das richtige Tarifjahr, in welches Sie die Daten installieren wollen, gesetzt ist.
- Nun klicken Sie auf das Symbol. 🐠
- Es wird nun das folgende Dialogfenster angezeigt.

| 🏠 DataExpert Preisbücher importieren        |                                 |         |         |             |         | <u>- 🗆 ×</u> |
|---------------------------------------------|---------------------------------|---------|---------|-------------|---------|--------------|
| Kataloge Optionen                           |                                 |         |         |             |         |              |
| Datei                                       | Anbieter                        | PG-Nr   | Sprache | Jahr        | Version | Bilder       |
|                                             |                                 |         |         |             |         |              |
|                                             |                                 |         |         |             |         |              |
|                                             |                                 |         |         |             |         |              |
|                                             |                                 |         |         |             |         |              |
|                                             |                                 |         |         |             |         |              |
|                                             |                                 |         |         |             |         |              |
|                                             |                                 |         |         |             |         |              |
|                                             |                                 |         |         |             |         |              |
|                                             |                                 |         |         |             |         |              |
|                                             |                                 |         |         |             |         |              |
| Nur neuere und nicht vorhandene Preisbücher | anzeigen 🦳 Alle marki           | ieren   |         |             |         |              |
| <u>B</u> eenden Datei einfüge               | n Aus Verzeichnis einfügen Dowr | nloaden |         | Importieren |         |              |
|                                             |                                 |         |         |             |         | 111          |

- Klicken Sie jetzt auf den Button:
  Datei einfügen
- Nun wird Ihnen Die Explorer-Baumstruktur angezeigt.
- Wählen sie jetzt das gewünschte Verzeichnis aus und dort die gewünschte Datei, welche Sie installieren möchten.
- Nun gelangen Sie wieder in das Programmfenster DataExpert Preisbücher importieren, und es wird der Lieferant, welcher Sie ausgewählt haben, angezeigt.

| 🏠 DataExpert Preisbücher importieren 📃 🗌 🗙    |                               |         |         |             |         |        |    |  |
|-----------------------------------------------|-------------------------------|---------|---------|-------------|---------|--------|----|--|
| Kataloge Optionen                             |                               |         |         |             |         |        |    |  |
| Datei                                         | Anbieter                      | PG-Nr   | Sprache | Jahr        | Version | Bilder |    |  |
| ArthurWeber-1075-2006-de.xml                  | Arthur Weber Stahl AG         | 1075    | DE      | 2006        | 2       | Nein   |    |  |
| Nur neuere und nicht vorhandene Preisbücher a | nzeigen 🦳 Alle marki          | eren    |         |             |         |        |    |  |
| <u>B</u> eenden Datei einfügen                | Aus Verzeichnis einfügen Dowr | nloaden |         | Importieren |         |        | 1. |  |

- Aktivieren Sie nun das Preisbuch mit einem "Häklein".
- Ist das "Häklein" *Nur neuere und nicht…* gesetzt, so werden nur die Daten angezeigt, welche noch *nicht* im aktuellen Tarifjahr installiert sind.
- ACHTUNG: Ist ein Lieferant aktiviert, welcher bereits installiert ist, so wird dieser ohne weitere Warnung überschrieben.
- Klicken Sie jetzt auf den Button: Importieren
- Die aktivierten Datenfelder werden jetzt in das aktuelle Tarifjahr importiert und stehen dann sofort zur Benützung zur Verfügung.